## Introduction

Vous venez d'acquérir le Digital Photo Frame 170 de Prestigio, un cadre photo numérique, et nous vous en remercions. Vous avez fait un excellent choix et nous espérons que vous en apprécierez pleinement ses multiples capacités. Nous vous recommandons de lire attentivement le guide de l'utilisateur avant d'utiliser le produit et de suivre toutes les procédures du manuel pour profiter de manière optimale des possibilités du produit.

## Contenu du pack

- Cadre photo numérique 510 de 1. Prestigio X 1
- 4. Chiffon nettoyant X 1
- 5. Guide rapide X 1
- 2. Télécommande (piles fournies) X 1 3. Adaptateur secteur 5V CC X 1

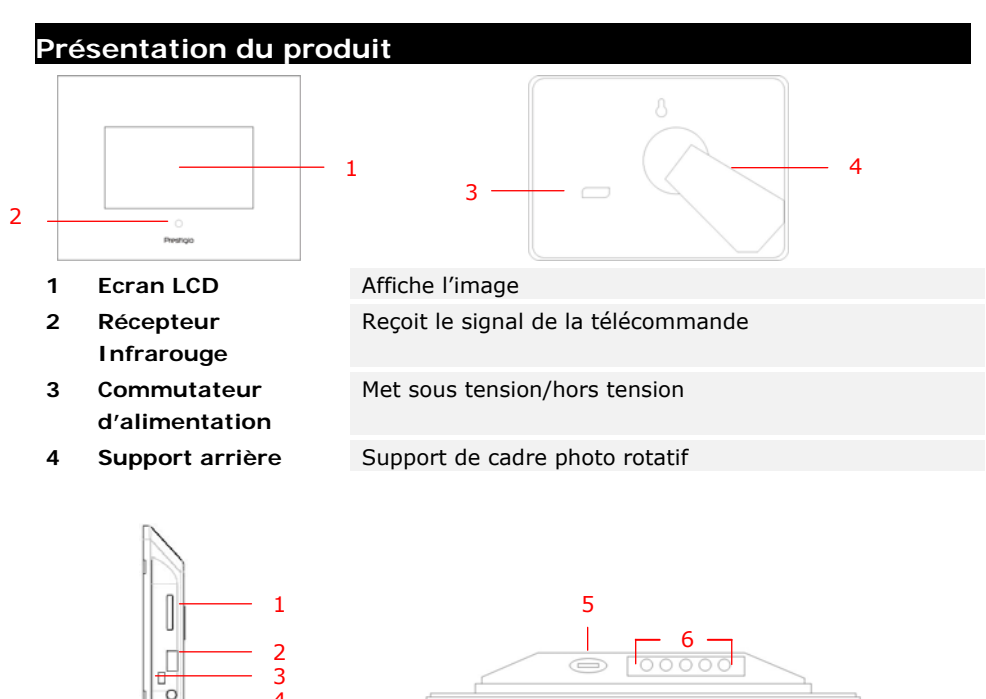

- Fente de carte 1 mémoire
- Port USB 2
- 3 Mini port USB

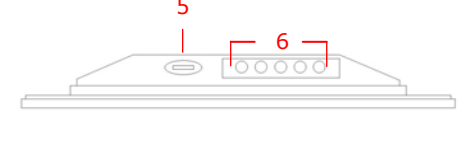

Reçoit la carte mémoire pour la transmission de données

Connecte au lecteur flash externe Connecte au PC

EN-1

| 4 | Jack CC           | Connecte à l'adaptateur d'alimentation |                       |      |                 |  |
|---|-------------------|----------------------------------------|-----------------------|------|-----------------|--|
| 5 | Bouton <b>∡</b> # | Réglage de la luminosité               |                       |      |                 |  |
| 6 | Boutons de        | MENU                                   | Réglage/sous-         | >>   | Image suivante  |  |
|   | commande          |                                        | menu                  |      |                 |  |
|   |                   | <<                                     | Image<br>précédente   | EXIT | Annule l'action |  |
|   |                   |                                        | Démarre la<br>lecture |      |                 |  |

# Vue de la télécommande

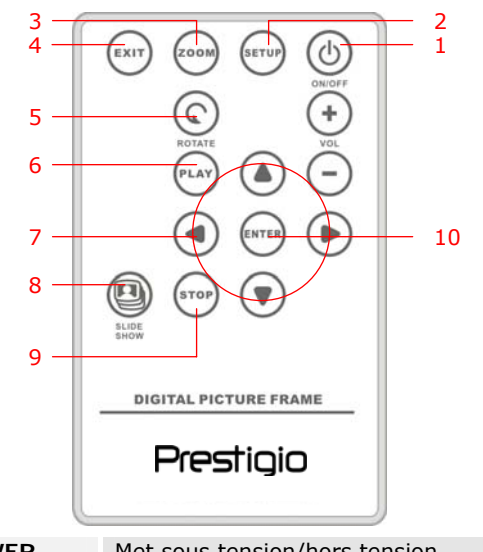

| 1  | POWER     | Met sous tension/hors tension                  |
|----|-----------|------------------------------------------------|
| 2  | SETUP     | Entre dans le menu de configuratione           |
| 3  | ZOOM      | Zoome avant/arrière sur l'image                |
| 4  | EXIT      | Annule la sélection/Retourne au menu précédent |
| 5  | ROTATE    | Fait pivoter l'image                           |
| 6  | PLAY      | Commence la lecture du diaporama               |
| 7  | ▲◀▶▼      | Boutons directionnels                          |
| 8  | SLIDESHOW | Entre en mode diaporama                        |
| 9  | STOP      | Arrête la lecture du diaporama                 |
| 10 | ENTER     | Retourne au menu principal                     |

## NOTE:

Pour une meilleure performance, faites fonctionner la télécommande selon les angles et dans les distances appropriés comme ci-dessous :

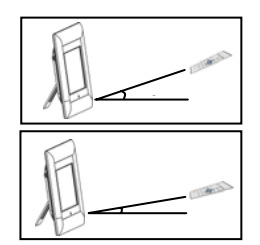

Angle horizontal :  $\leq 45^{\circ}$ Distance opérationnelle : 3M

Angle horizontal : ≤ 15° Distance opérationnelle : 5M

- Suivez les instructions ci-dessous pour installer/remplacer la pile de la télécommande :
  - 1. Pressez et tirez le couvercle du compartiment à pile.
  - 2. Placez une pile au lithium **CR2025**, signe "+" vers le haut.
  - 3. Repoussez le couvercle du compartiment à pile jusqu'à ce qu'il soit bien fermé.

| Mise en route |                 |                                                                                                    |
|---------------|-----------------|----------------------------------------------------------------------------------------------------|
|               | 1.              | Connectez le <b>Digital Photo Frame 170 de</b><br><b>Prestigio</b> à l'adaptateur d'alimentation <b>5V</b><br><b>CC</b> . |
|               | 2.              | Soulevez le support et réglez-le selon l'angle de vue que vous souhaitez.                                                 |
|               | 3.              | Insérez la(les) carte(s) mémoire ou le lecteur<br>flash USB avec les fichiers appropriés si<br>nécessaire.                |
| Al Real       | 4.<br>NOT       | Pressez <b>POWER</b> sur l'appareil pour l'allumer.<br><b>E</b> :                                                         |
|               | Assu            | rez-vous que la(les) carte(s) mémoire                                                                                     |
|               | est(s<br>d'inse | ont) insérée(s) correctement selon le sens<br>ertion.                                                                     |
| Select Card   |                 |                                                                                                    |
|               | 5.              | Pressez <b>I</b> pour sélectionner la source média.                                                                       |
|               | 6.              | Pressez ENTER pour confirmer la sélection.                                                                                |

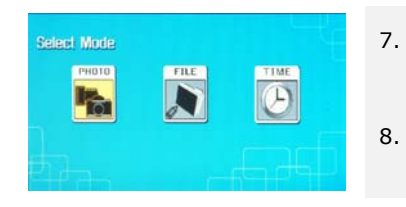

- Pressez **♦** pour sélectionner le mode **PHOTO**, le mode **FILE** (FICHIER) ou le mode **TIME** (HORLOGE).
- Pressez ENTER pour confirmer la sélection ou pressez EXIT pour annuler.

# Configuration du système

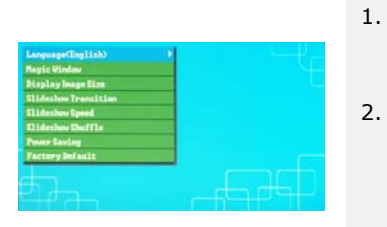

- Pressez SETUP pour entrer dans le menu de configuration dans l'écran de sélection de mode.
- Pressez ▲ ◀ ▶ ▼ pour mettre en surbrillance l'option souhaitée, pressez ENTER pour confirmer la sélection et EXIT pour retourner à l'option précédente. Référez-vous au tableau suivant pour plus de détails.

| Langue                                | Sélection de la langue d'affichage                                                                                        |  |  |  |  |
|---------------------------------------|----------------------------------------------------------------------------------------------------|--|--|--|--|
| Fenêtre<br>Magique                    | Désactiver la "Fenêtre Magique" permet de visualiser des<br>fichiers-images une à la fois lors de la lecture du diaporama |  |  |  |  |
| Taille<br>d'affichage de<br>l'image   | Optimisation des fichiers-images pour l'affichage                                                                         |  |  |  |  |
| Transition du<br>Diaporama            | Réglage des effets spéciaux pour la transition d'images lors de la lecture du diaporama                                   |  |  |  |  |
| Vitesse du<br>diaporama               | Réglage de la vitesse de lecture du diaporama                                                                             |  |  |  |  |
| Mélange des<br>images du<br>diaporama | Affichage aléatoire des images                                                                                            |  |  |  |  |
| Economie<br>d'énergie                 | Mise hors tension de l'appareil après un lapse de temps spécifié                                                          |  |  |  |  |
| Paramètres<br>par défaut              | Restauration de tous les paramètres à leur valeur par défaut.                                                             |  |  |  |  |

Mode photo

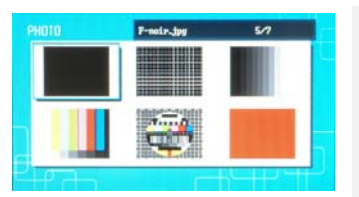

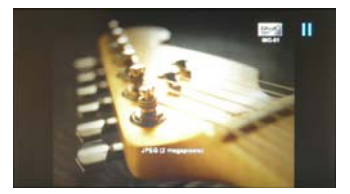

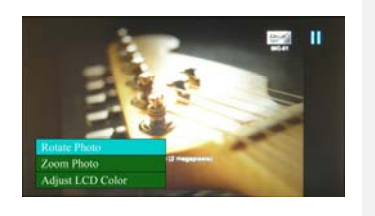

- Pressez ▲ ◀ ▶ ▼ pour sélectionner le fichier image et ENTER pour confirmer la sélection.
- 2. Pressez **SLIDESHOW** pour démarrer la lecture du diaporama.
- Pressez EXIT ou STOP pour arrêter la lecture et retourner au mode vignette.
- Pressez ENTER pour démarrer la lecture du diaporama.
- 5. Pressez **ZOOM** pour effectuer un zoom avant/arrière.
- 6. Pressez **ROTATE** pour faire pivoter l'image dans le sens anti-horaire.
- Pressez SETUP pour entrer dans le sous-menu.
- Pressez ▲▼ pour mettre en surbrillance les options et pressez ENTER pour exécuter la fonction sélectionnée.
- Dans la fonction Adjust LCD Color (réglage de la couleur LCD), pressez ▲▼ pour sélectionner les options et ◀▶ pour régler les valeurs relatives.
- 10. Pressez **EXIT** ou **STOP** pour retourner à l'écran précédent.

# Mode Fichier

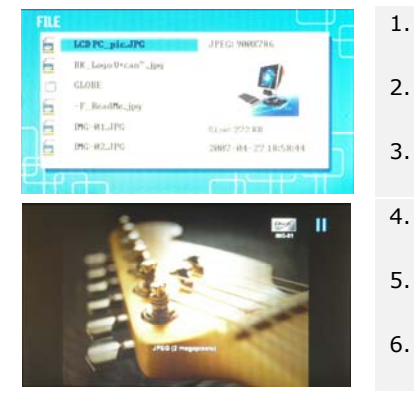

- Pressez ▲▼ pour sélectionner le fichier image et ENTER pour confirmer la sélection.
- 2. Pressez **SLI DESHOW** pour démarrer la lecture du diaporama.
- 3. Pressez **EXIT** ou **STOP** pour arrêter la lecture et retourner en mode vignette.
- 4. Pressez **ENTER** pour démarrer la lecture du diaporama.
- Pressez ZOOM pour effectuer un zoom avant/arrière.
- 6. Pressez **ROTATE** pour faire pivoter le fichier image dans le sens anti-horaire.

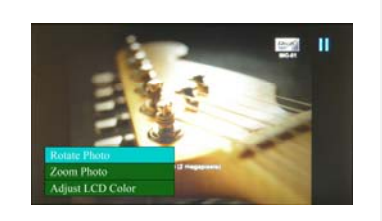

- 7. Pressez **SETUP** pour entrer dans le sous-menu.
- Pressez ▲▼ pour mettre en surbrillance les options et pressez ENTER pour exécuter la fonction sélectionnée.
- Dans la fonction Adjust LCD Color (Réglage de la fonction LCD), pressez ▲▼ pour sélectionner les options et ◀▶ pour régler les valeurs relatives.
- 10. Pressez **EXIT** or **STOP** pour retourner à l'écran précédent.

# Mode Horloge

| Sec | The l | Tu | We | Th | Pr. | 2.4 |                 |
|-----|-------|----|----|----|-----|-----|-----------------|
|     |       |    | 1  | 1  | 1   | 2   |                 |
| 3   | 4     | 5  | 6  | 7  | 8   | 9   |                 |
| 10  | 11    | 12 | 13 | 14 | 15  | 16  |                 |
|     | 18    | 19 | 28 | 21 | 22  | 23  | <b>M. Q. QM</b> |
| 24  | 25    | 26 | 27 | 28 | 29  | 38  |                 |

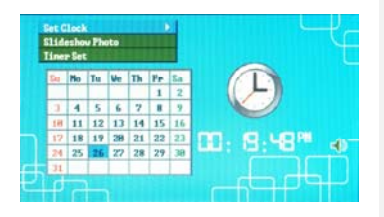

- Pressez ▲▼ pour afficher les calendriers des autres mois/années.
- Pressez ◀► pour faire défiler les fichiers images.
- 3. Pressez **SETUP** pour entrer dans le sous-menu.
- Pressez ▲▼ pour mettre en surbrillance les options et pressez ENTER pour exécuter la fonction sélectionnée.
- Dans la fonction Adjust LCD Color (Réglage de la couleur LCD), pressez ▲▼ pour sélectionner les options et ◀▶ pour régler les valeurs relatives.
- 6. Pressez **EXIT** ou **STOP** pour retourner à l'écran précédent.

| Régler<br>l'horloge   | Pressez ◀▶ pour faire défiler les réglages horloge, ▲▼ pour régler les valeurs, ENTER pour confirmer ou EXIT pour sortir du réglage de l'horloge.       |
|-----------------------|----------------------------------------------------------------------------------------------------|
| Photo du<br>diaporama | Pressez ▲▼ pour sélectionner la source du fichier image,<br>ENTER pour confirmer ou EXIT pour sortir du réglage de<br>l'horloge.                        |
| Régler le<br>minuteur | Pressez ◀▶ pour faire défiler les réglages du minuteur, ▲▼ pour régler les valeurs, ENTER pour confirmer ou EXIT pour sortir des réglages de l'horloge. |

Pivotement de l'appareil

L'appareil peut opérer un pivotement automatique de l'image lorsque l'on fait pivoter sa position verticalement/horizontalement. Régler simplement le support arrière pour placer l'appareil dans la position désirée.

#### Fonction Lecteur de Carte

Le Digital Photo Frame 170 de Prestigio peut aussi fonctionner comme un lecteur de carte. Suivez les instructions ci-dessous pour un fonctionnement correct.

- 1. Connectez l'appareil au PC via le câble USB fourni.
- 2. Après une installation du pilote automatique, insérez les cartes mémoire dans les fentes appropriées sur l'appareil.
- 3. Les fichiers peuvent être copiés, déplacés et effacés exactement comme sur un autre lecteur de carte.
- 4. Relancez l'appareil quand on vous y invite.
- Pour déconnecter l'appareil du PC en toute sécurité, cliquez sur dans la Zone de Notification Windows. Sélectionner l'appareil correspondant (USB Mass Storage Device Drive (E:) (Arrêter le pilote de l'appareil de stockage de masse USB) pour arrêter le fonctionnement.

6. Suivez les instructions à l'écrans pour achever le retrait de l'appareil.

NOTE:

NE PAS connecter le lecteur flash USB quand vous reliez l'appareil au PC. Ne pas se conformer à cette instruction peut entraîner des dégâts ou même des pertes de données.

## Product Specifications

| Ecran                   | 7" TFT LCD                                         |
|-------------------------|----------------------------------------------------|
| Résolution              | 480 pixels X 234 pixels                            |
| Format de fichier       | *.jpg seulement                                    |
| Fente d'extension       | SD/MMC/MS/MS PRO/MS PRO Duo/MS Duo/xD/USB<br>Flash |
| USB                     | USB2.0 X 1, USB2.0 (Host) X 1                      |
| Poids                   | 900 ± 5g                                           |
| Dimensions (Lo *La * H) | 297mm X 208mm X 25mm                               |
| Adapteur d'alimentation | Entréee CA 100V-240V, 50~60Hz<br>Sortie CC 5V, 2A  |

#### Informations sur la garantie et le support technique

Se référer à <u>www.prestigio.com</u> pour le support technique et la carte de garantie incluse EN-7

# Avis de non-responsabilité

Nous avons fourni tous les efforts nécessaires pour faire en sorte que les informations et les procédures dans ce manuel soient exactes et complètes. Nous déclinons toute responsabilité pour toute erreur ou omission. Prestigio se réserve le droit d'effectuer tout changement sans notification préalable sur le produit dont il est question ici.